# Angry IP Scanner (โปรแกรมค้นหาและตรวจสอบไอพี)

เว็บไซต์ที่สามารถดาวน์โหลด : http://software.thaiware.com/7726-Angry-IP-Scanner.html

11តេះ http://angryip.org/download/#windows

| <u>File</u> <u>G</u> o to | <u>Comman</u>      | ds Fayor | ites <u>T</u> ools | Help                |            |   |
|---------------------------|--------------------|----------|--------------------|---------------------|------------|---|
| IP Range:                 | 66.249.93.1        | 1        | to 66.249.93       | .255 IP Range       | - *        |   |
| Hostname:                 | in-f104.goog       | gle.com  | 1P N               | etmask 👻 🗔 🙀 St     | art 🦀      |   |
| IP                        |                    | Ping     | TTL                | Hostname            | Ports [4+] |   |
| 66.249.9                  | 3.73               | 38 ms    | 246                | ug-in-f73.google.co | m [n/a]    |   |
| 66.249.9                  | 3.74               | 50 ms    | 246                | ug-in-f74.google.co | m [n/a]    |   |
| 66.249.9                  | 3.75               | 43 ms    | 246                | ug-in-f75.google.co | m [n/a]    |   |
| 66.249.9                  | 3.76               | 43 ms    | 245                | ug-in-f76.google.co | m [n/a]    |   |
| 66.249.9                  | 66.249.93.77 36 ms |          | 245                | ug-in-f77.google.co | m 443      |   |
| 66.249.9                  | 3.78               | 52 ms    | 246                | ug-in-f78.google.co | m 80,443   |   |
| 66.249.9                  | 3.79               | 41 ms    | 246                | ug-in-f79.google.co | m 80,443   | 5 |
| 66.249.9                  | 3.80               | [n/a]    | [n/s]              | [n/s]               | [n/s]      |   |
| 66.249.9                  | 3.81               | 44 ms    | 245                | ug-in-f81.google.co | m 80,443   |   |
| 66.249.9                  | 3.82               | 46 ms    | 245                | ug-in-f82.google.co | m 80,443   |   |
| 66.249.9                  | 3.83               | 50 ms    | 246                | ug-in-f83.google.co | m 80,443   |   |
| 66.249.9                  | 3.84               | 41 ms    | 246                | ug-in-f84.google.co | m 80,443   |   |
| 66.249.9                  | 3.85               | 43 ms    | 245                | ug-in-f85.google.co | m 80,443   |   |
| 66.249.93.86 [n/a]        |                    | [n/s]    | [n/s]              | [n/s]               | -          |   |

ภาพจาก http://software.thaiware.com/7726-Angry-IP-Scanner.html

Angry IP Scanner คือ เป็นโปรแกรมที่สามารถดูไอพีภายในวงแลนได้ และช่วยประหยัดเวลาในการ ก้นหาไอพีภายในองค์กรของตัวเอง โปรแกรมนี้เป็นอีกหนึ่งเครื่องมือที่เหมาะสมสำหรับผู้ดูแลระบบ เครือข่าย ด้วยการทำงานที่แสนจะง่าย ใช้เวลารวดเร็วในการสแกนหาไอพีทั้งหมดภายในองค์กร หรือค้นหา แบบกำหนดเองก็ได้ อาทิเช่น กำหนดโดยช่วงของไอพี (IP Range) จากหมายเลขอะไรถึงหมายเลขอะไร แบบนี้เป็นต้น โดยมันจะสามารถรู้ได้แบบสดๆ เรียลไทม์เดี๋ยวนั้นเลยว่า แต่ละเครื่องที่สแกนไอพีออกมา กำลังใช้งาน หรือมีการรับส่งข้อมูลอะไรอยู่บ้าง โดยข้อมูลที่จะแสดงออกมามีก่าปิง (Ping) ชื่อโฮสต์ (Hostname) พอร์ต (Port) ที่กำลังทำการเชื่อมต่อ และ ตรวจสอบได้ว่ากำลังเข้าเว็บอะไรอยู่ (Web Detect)

โปรแกรมนี้ถูกพัฒนาให้มีขนาดเล็ก จึงมั่นใจได้เลยว่าทำงานได้ดีไม่หนักเครื่องแน่นอน และ โปรแกรมนี้ยังสามารถทำงานร่วมกับระบบปฏิบัติการได้หลายค่าย อาทิเช่น ระบบปฏิบัติการวินโดวส์ (Windows) แม็ก (Mac OS) และรีนุก (Linux) เป็นต้น หรือที่เรียกว่า Cross-platform คือการทำงานแบบข้าม แพลตฟอร์ม

# วิธีการติดตั้ง

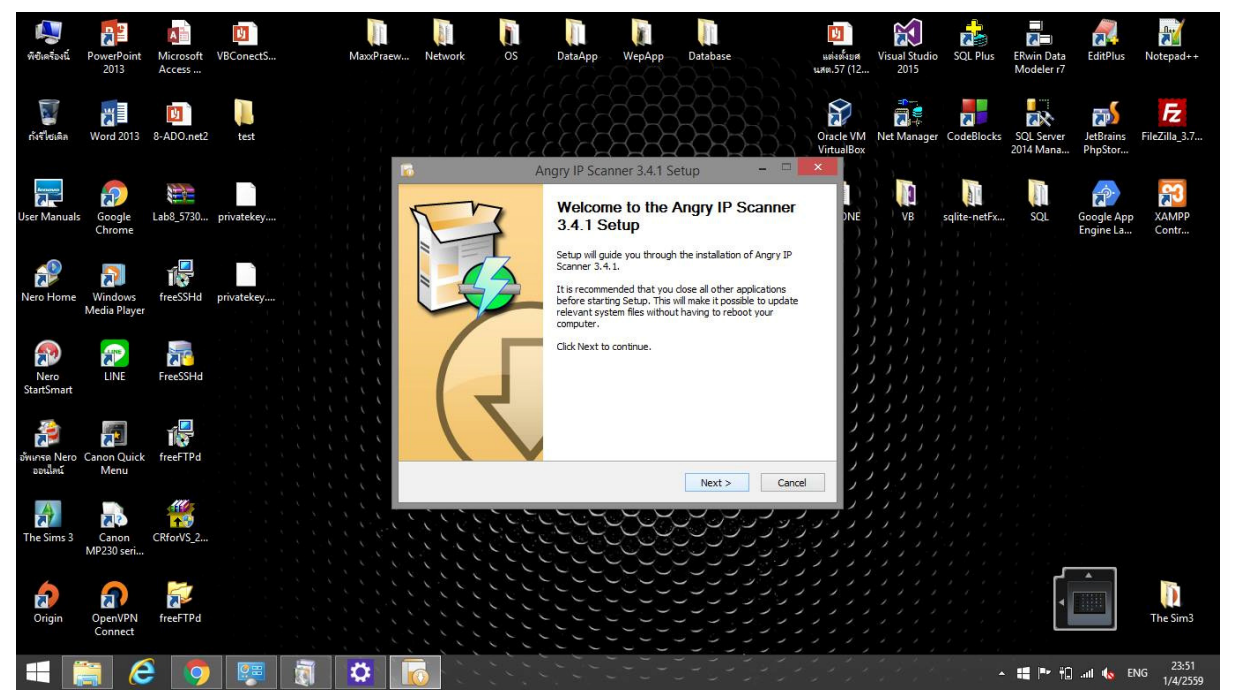

1. เปิดโปรแกรมที่ผู้ใช้ได้ดาวน์โหลดมาจากเว็บข้างต้น จากนั้นคลิก Next

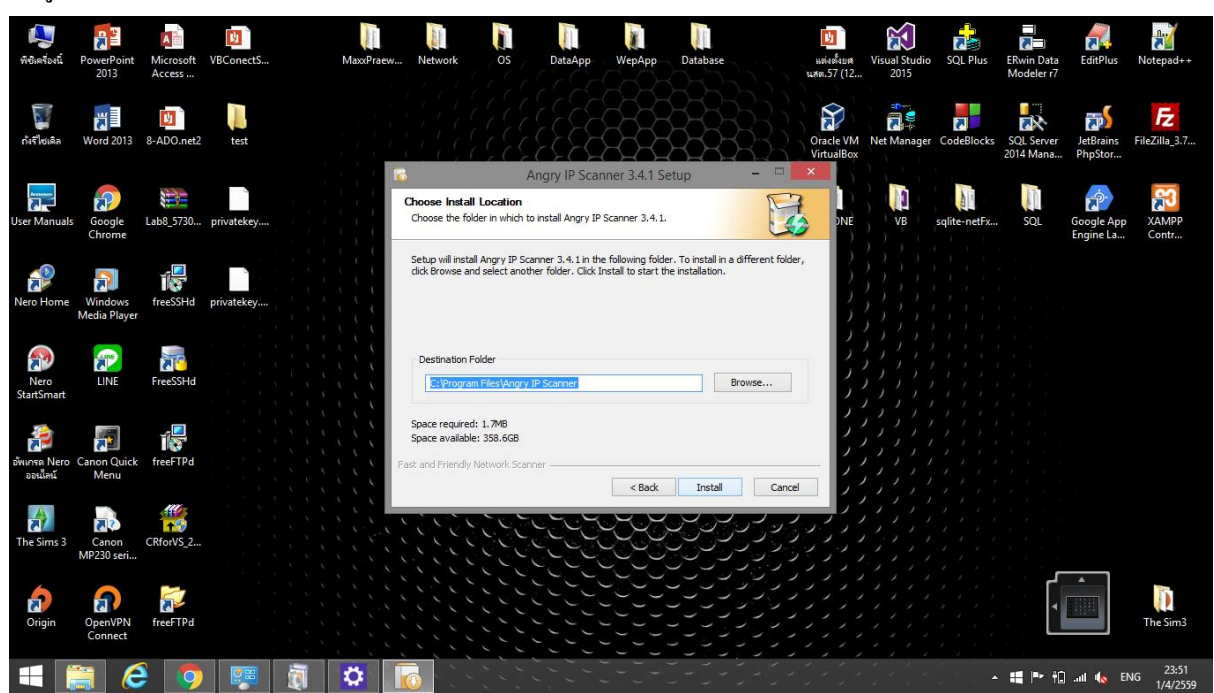

2. ผู้ใช้สามารถเลือกโฟลเคอร์ไว้สำหรับเก็บไฟล์ไว้ได้ จากนั้น คลิก Install

3. รอการติดตั้งสำเร็จ

| <b>ไม่</b><br>พิชีเครื่องนี้ | PowerPoint<br>2013      | Microsoft<br>Access | VBConectS  | MaxxP | raew Netwo             | rk OS                   | DataApp      | WepApp         | Database | 118<br>1170 | ับ<br>โลยั้งยศ V<br>.57 (12 | /isual Studio<br>2015 | SQL Plus     | ERwin Data<br>Modeler r7 | EditPlus                | Notepad++            |
|------------------------------|-------------------------|---------------------|------------|-------|------------------------|-------------------------|--------------|----------------|----------|-------------|-----------------------------|-----------------------|--------------|--------------------------|-------------------------|----------------------|
| <b>เ</b> ก่งรีไซเติล         | Word 2013               | 8-ADO.net2          | test       |       |                        |                         | <u> </u>     |                |          | Ora<br>Virt | cle VM N<br>tualBox         | Net Manager           | CodeBlocks   | SQL Server<br>2014 Mana  | JetBrains<br>PhpStor    | FileZilla_3.7        |
| User Manuals                 | Google<br>Chrome        | Lab8_5730           | privatekey |       | Installing<br>Please w | I<br>ait while Angry IF | Angry IP Sca | nner 3.4.1 Set | up –     |             | DNE                         | VB                    | sqlite-netFx | SQL                      | Google App<br>Engine La | XAMPP<br>Contr       |
| Nero Home                    | Windows<br>Media Player | freeSSHd            | privatekey |       | Extract:               | ipscan.exe<br>details   |              |                |          |             |                             |                       |              |                          |                         |                      |
| Nero<br>StartSmart           |                         | FreeSSHd            |            |       |                        |                         |              |                |          |             |                             |                       |              |                          |                         |                      |
| อัพเกรด Nero<br>ออนไลน์      | Canon Quick<br>Menu     | freeFTPd            |            |       | Past and Fr            | endly Network Sc        | anner ———    | < Back         | Next >   | Cancel      | ノノノノ                        |                       |              |                          |                         |                      |
| The Sims 3                   | Canon<br>MP230 seri     | CRforVS_2           |            |       |                        |                         |              |                |          |             |                             |                       |              |                          |                         |                      |
| <b>Origin</b>                | OpenVPN<br>Connect      | freeFTPd            |            |       |                        |                         |              |                |          |             |                             |                       |              |                          |                         | The Sim3             |
|                              | 16                      | 9                   |            | ā 🌣   |                        |                         |              |                |          |             | ÷.                          |                       | •            | <b>ii</b> P 10           | .all 🌆 EN               | IG 23:51<br>1/4/2559 |

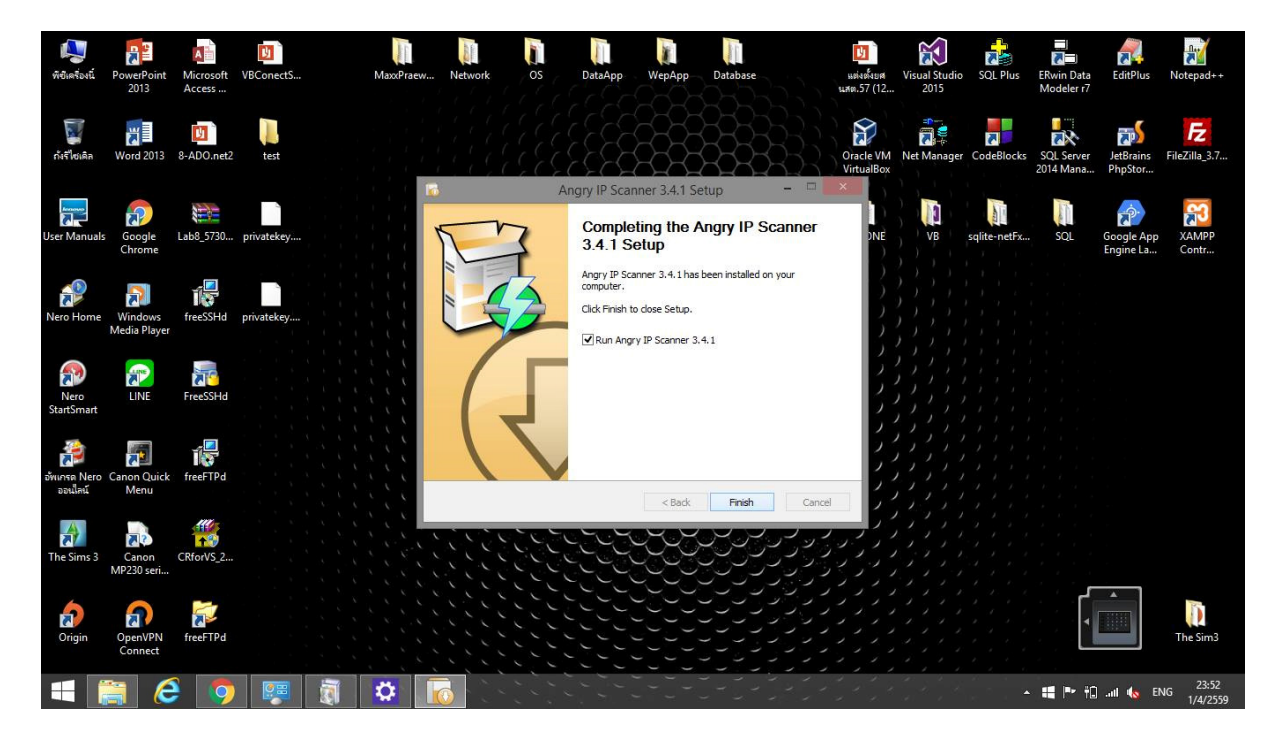

4. หลังจากติดตั้งเรียบร้อยแล้วให้กลิก Finish

## ตัวอย่างการใช้โปรแกรม

1. คลิก Next

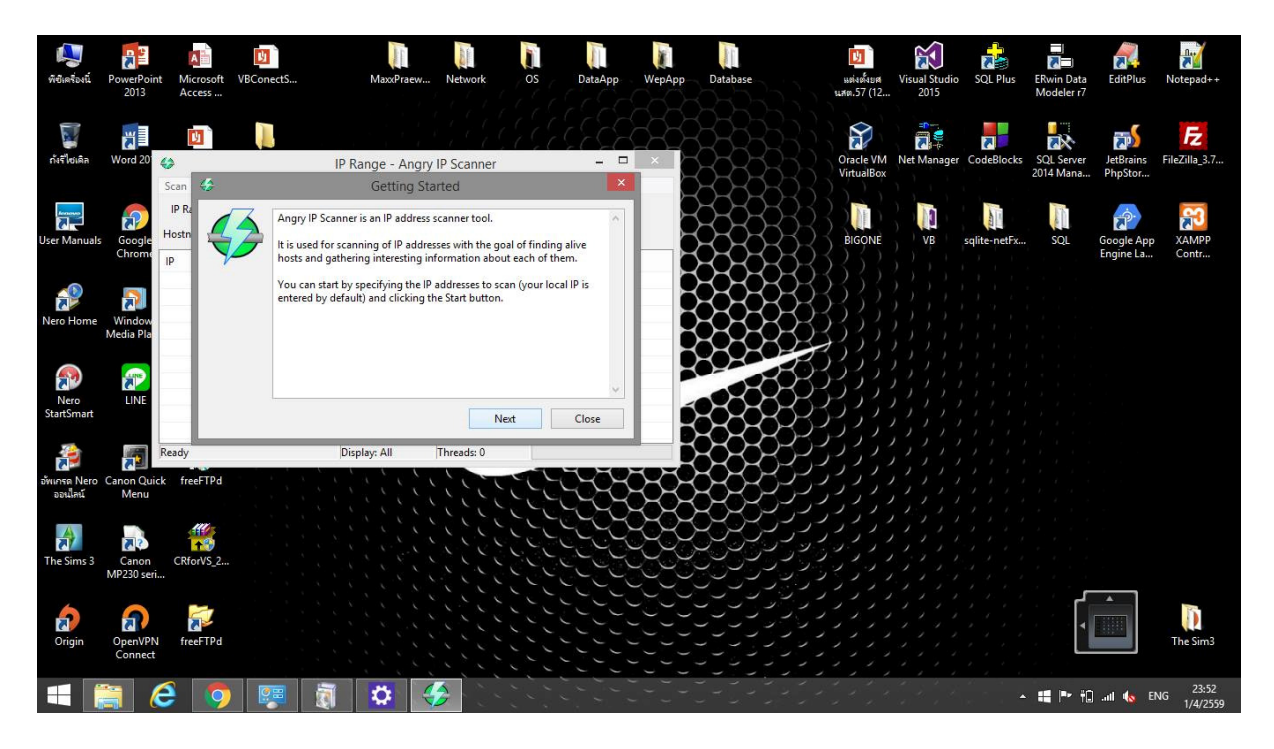

#### 2. คลิก Next

| <b>ผ</b> ู้<br>พิฮิเครื่องนี้ | PowerPoint<br>2013  | Microsoft<br>Access  | VBConectS                                                 | MaxxPraew                                                                                              | Network                                                              | os                                                  | DataApp                  | WepApp | Database | ци<br>1.140. | ับ<br>เงต์งยศ<br>.57 (12      | Visual Studio<br>2015 | SQL Plus     | ERwin Data<br>Modeler r7 | EditPlus                | Notepad++           |
|-------------------------------|---------------------|----------------------|-----------------------------------------------------------|----------------------------------------------------------------------------------------------------|----------------------------------------------------------------------|-----------------------------------------------------|--------------------------|--------|----------|--------------|-------------------------------|-----------------------|--------------|--------------------------|-------------------------|---------------------|
| รัฐ<br>กังรีไซเติล            | Word 20             | 0<br>Scan 4          |                                                           | IP Range - Angry                                                                                       | IP Scanner                                                           | -22                                                 |                          | ×      |          |              | acle VM<br>tualBox            | Net Manager           | CodeBlocks   | SQL Server<br>2014 Mana  | JetBrains<br>PhpStor    | FileZilla_3.7       |
| User Manuals                  | Google<br>Chrome    | IP Ra<br>Hostn<br>IP | Main termin<br>Feeder - ger<br>provides va<br>You can sel | ology:<br>nerator of IP addresses<br>ious kinds of feeders:<br>ect a feeder using the                  | : for scanning. A<br>IP Range, Rando<br>combo box next               | ngry IP Scann<br>om, and IP Lis<br>t to the Start b | ier<br>t File.<br>utton. |        |          |              | GONE                          | VB                    | sqlite-netFx | SQL                      | Google App<br>Engine La | XAMPP<br>Contr      |
| Nero Home                     | Window<br>Media Pla |                      | Fetcher - ga<br>hostname,<br>scanning re<br>"Tools->Sel   | thers specific informa<br>open ports. Feeders us<br>sults list. You can sele<br>ect fetchers" from the | tion about a ho:<br>ually represent o<br>ct additional feto<br>menu. | st, e.g. ping tir<br>columns in th<br>chers by choo | me,<br>e<br>sing         |        |          |              |                               |                       |              |                          |                         |                     |
| Nero<br>StartSmart            | LINE                |                      |                                                           |                                                                                                    | Ne                                                                   | at                                                  | √<br>Close               |        |          |              |                               |                       |              |                          |                         |                     |
| อัพเกรด Nero<br>ออนใสน์       | Canon Quicl<br>Menu | Ready<br>k freeFTPd  |                                                           | Display: All                                                                                           | Threads: 0                                                           |                                                     | <u>33</u>                | 383    |          |              | ר,<br>ר, ר, ר,<br>ר, ר, ר, ר, |                       |              |                          |                         |                     |
| The Sims 3                    | Canon<br>MP230 seri | CRforVS_2            |                                                           |                                                                                                    |                                                                      |                                                     |                          |        |          |              |                               |                       |              |                          | •                       |                     |
| Origin                        | OpenVPN<br>Connect  | freeFTPd             |                                                           |                                                                                                    |                                                                      |                                                     |                          |        |          |              |                               |                       |              | 1                        |                         | The Sim3            |
|                               | 3 (                 | 3 💿                  | - 🐖 뒪                                                     |                                                                                                    |                                                                      | 222                                                 |                          |        |          |              | 6.5                           |                       | -<br>-       | <b>ii</b> 🖻 🕫            | ail 🌆 EN                | G 23:52<br>1/4/2559 |

#### 3. คลิก Close

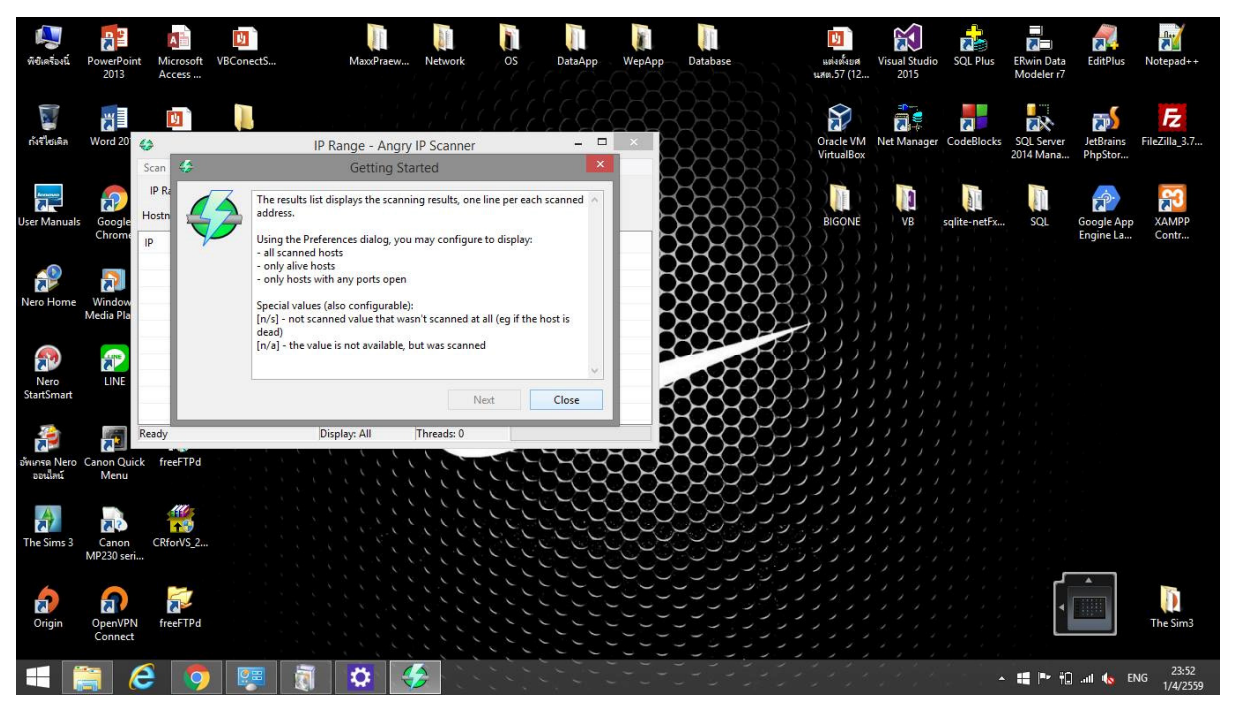

เริ่มทำการค้นหา ให้ไส่ IP ที่ผู้ใช้ต้องการค้นหาในวงแลนเดียวกัน จากนั้นคลิก Start เมื่อการค้นหาครบ
 100% ให้คลิกที่ IP ที่ผู้ใช้ต้องการจะตรวจสอบ และ คลิกเลือก Web Brows

| Scan Go to Comma      | nds Favo | rites T                                                                                                    | ools Help    | 1          |                |        |
|-----------------------|----------|----------------------------------------------------------------------------------------------------|--------------|------------|----------------|--------|
| IP Range: 192.168.1.0 |          | to 192.                                                                                                    | 168.1.255    | IP Range   | × ×            |        |
| lostname: Jureeporn   |          | 懀 IP                                                                                                    | Netmask v    | 📦 Start    | <b></b>        |        |
| p                     | Ping     | Host                                                                                                    | name         | Ports [0+] |                |        |
| 9 192.168.1.1         | 890 ms   | [n/a]                                                                                                    |              | [n/s]      |                |        |
| 9192.168.1.2          | [n/a]    | [n/s]                                                                                                    |              | [n/s]      |                |        |
| 9192.168.1.3          | [n/a]    | [n/s]                                                                                                    |              | [n/s]      |                |        |
| 9 192.168.1.4         | [n/a]    | [n/s]                                                                                                    |              | [n/s]      |                |        |
| 9192.168.1.5          | [n/a]    | [n/s]                                                                                                    |              | [n/s]      |                |        |
| 9192.168.1.6          | [n/a]    | [n/s]                                                                                                    |              | [n/s]      |                |        |
| 9 192.168.1.7         | 0 ms     | Jure                                                                                                    | porn.local   | [n/s]      |                |        |
| 9192.168.1.8          | [n/a]    | [n/s]                                                                                                    |              | [n/s]      |                |        |
| 192.168.1.9           | [n/a]    | [n/s]                                                                                                    |              | [n/s]      |                |        |
| 9192.168.1.10         | [n/a]    | [n/s]                                                                                                    |              | [n/s]      |                |        |
| 9192.168.1.11         | [n/a]    | [n/s]                                                                                                    |              | [n/s]      |                |        |
| 9192.168.1.12         | 1422 m   |                                                                                                    | ei 1. 1. 1   |            |                |        |
| 9 192.168.1.13        | [n/a]    |                                                                                                    | Show details |            |                |        |
| 9192.168.1.14         | [n/a]    |                                                                                                    | Rescan IP(s) | Ctrl+R     |                |        |
| 9 192.168.1.15        | [n/a]    |                                                                                                    | Delete IP(s) | Del        |                |        |
| 9192.168.1.16         | [n/a]    |                                                                                                    |              |            |                |        |
| 9192.168.1.17         | [n/a]    |                                                                                                    | Copy IP      | Ctrl+C     |                |        |
| 9 192.168.1.18        | [n/a]    |                                                                                                    | Copy details |            |                |        |
| 9 192.168.1.19        | [n/a]    | ( The second second sec | Open         | •          | Edit openers   |        |
| 192.168.1.20          | [n/a]    | forest                                                                                                    |              | 1          |                |        |
| 9 192.168.1.21        | [n/a]    | [n/s]                                                                                                    |              | [n/s]      | Windows Shares | Ctrl+1 |
| 192.168.1.22          | [n/a]    | [n/s]                                                                                                    |              | [n/s]      | Web Browser    | Ctrl+2 |
| 192.168.1.23          | [n/a]    | [n/s]                                                                                                    |              | [n/s]      | FTP            | Ctrl+3 |
| 192.168.1.24          | [n/a]    | [n/s]                                                                                                    |              | [n/s]      | Telnet         | Ctrl+4 |
| 192.168.1.25          | [n/a]    | [n/s]                                                                                                    |              | [n/s]      | Ping           | Ctrl+5 |
| 9 192.168.1.26        | [n/a]    | [n/s]                                                                                                    |              | [n/s]      | Trace route    | Ctrl+6 |
| 192.168.1.27          | [n/a]    | [n/s]                                                                                                    |              | [n/s]      | C              | Cu + 7 |
| 192.168.1.28          | [n/a]    | [n/s]                                                                                                    |              | [n/s]      | Geo locate     | Ctrl+/ |
| 192.168.1.29          | [n/a]    | [n/s]                                                                                                    |              | [n/s]      | E-mail sample  | Ctrl+8 |
| 9192.168.1.30         | [n/a]    | [n/s]                                                                                                    |              | [n/s]      |                |        |
| eady                  |          |                                                                                                    |              | . //       | Disp           | an All |

# 5. หลังจากนั้นจะปรากฏดังภาพ

| ican Go to Comm      | ands Favor | ites Tools Help    |              |                                                                                     |          |
|----------------------|------------|--------------------|--------------|-------------------------------------------------------------------------------------|----------|
| IP Range: 192.168.1. | 0 to       | p 192.168.1.255    | IP Range 👻 🎉 |                                                                                     |          |
| ostname: Jureeporn   |            | 👚 IP 🛛 Netmask 🗸 🗸 | 👒 Start <    |                                                                                     |          |
| <b>.</b>             | Ping       | Hostname           | Ports [0+]   |                                                                                     | ×        |
| 192.168.1.1          | 890 ms     | [n/a]              | [n/s]        | (←) ←) @ http://ict_sc/ P - C @ AppServ Open Project 2.5.10 ×                       | <b>†</b> |
| 192.168.1.2          | [n/a]      | [n/s]              | [n/s]        | แล้น แล้ว แนนวา อนอาจิโยล แล้วเมือ 2213                                             |          |
| 192.168.1.3          | [n/a]      | [n/s]              | [n/s]        |                                                                                     | -        |
| 192.168.1.4          | [n/a]      | [n/s]              | [n/s]        |                                                                                     | ~        |
| 9 192.168.1.5        | [n/a]      | [n/s]              | [n/s]        | The AppServ Open Project - 2.5.10 for Windows                                       |          |
| 9192.168.1.6         | [n/a]      | [n/s]              | [n/s]        |                                                                                     |          |
| 9192.168.1.7         | 0 ms       | Jureeporn.local    | [n/s]        |                                                                                     |          |
| 92.168.1.8           | [n/a]      | [n/s]              | [n/s]        | phpMyAdmin Database Manager Version 2.10.3                                          |          |
| 9 192.168.1.9        | [n/a]      | [n/s]              | [n/s]        | PHP Information Version 6.2.6                                                       |          |
| 192.168.1.10         | [n/a]      | [n/s]              | [n/s]        |                                                                                     |          |
| 192.168.1.11         | [n/a]      | [n/s]              | [n/s]        | A boutAppServV ersion 2.5.10 forWindows                                             |          |
| 192.168.1.12         | 1422 ms    | ICT_SC             | [n/s]        | A ppServ is a merging open source software installer package for Windows includes : |          |
| 192.168.1.13         | [n/a]      | [n/s]              | [n/s]        |                                                                                     |          |
| 192.168.1.14         | [n/a]      | [n/s]              | [n/s]        | Annuber Web Service 2.2.2                                                           |          |
| 192.168.1.15         | [n/a]      | [n/s]              | [n/s]        | Apadie web developeration:2.2.5                                                     |          |
| 192.168.1.16         | [n/a]      | [n/s]              | [n/s]        | PHP Soript Language Version 5.2.6                                                   |          |
| 192.168.1.17         | [n/a]      | [n/s]              | [n/s]        | MySQL Database V ersion 5.0.51b                                                     |          |
| 192.168.1.18         | [n/a]      | [n/s]              | [n/s]        | <ul> <li>phpMyAdmin Database ManagerV ersion 2.10.3</li> </ul>                      |          |
| 192.168.1.19         | [n/a]      | [n/s]              | [n/s]        |                                                                                     |          |
| 192.168.1.20         | [n/a]      | [n/s]              | [n/s]        |                                                                                     |          |
| 192.168.1.21         | [n/a]      | [n/s]              | [n/s]        | - Changet up                                                                        |          |
| 192.168.1.22         | [n/a]      | [n/s]              | [n/s]        | RB-DME                                                                              |          |
| 192.168.1.23         | [n/a]      | [n/s]              | [n/s]        | A UTHORS                                                                            |          |
| 192.168.1.24         | [n/a]      | [n/s]              | [n/s]        | COPYING                                                                             |          |
| 192.168.1.25         | [n/a]      | [n/s]              | [n/s]        | Oficial Size : http://www.AppServ.Netvork.com                                       |          |
| 192.168.1.26         | [n/a]      | [n/s]              | [n/s]        |                                                                                     |          |
| 192.168.1.27         | [n/a]      | [n/s]              | [n/s]        | <ul> <li>nosing support of : np www.ppsev nosing.com</li> </ul>                     |          |
| 192.168.1.28         | [n/a]      | [n/s]              | [n/s]        |                                                                                     | ~        |
| 192.168.1.29         | [n/a]      | [n/s]              | [n/s]        | Change Language :                                                                   |          |
| 192.168.1.30         | [n/a]      | [n/s]              | [n/s]        |                                                                                     | _        |
| adv                  |            |                    |              | Display: All Threads: 0                                                             |          |
| eady                 |            | A 📼 🗄              |              | Display: All Threads: 0                                                             | Ì        |

### 6. หลังจากนั้นตรวจสอบ IP โดยการ Telnet

| <del>()</del>  |               |                  |                  |         | IP Range - Angry IP Scanner – 🗇 | ×                |
|----------------|---------------|------------------|------------------|---------|---------------------------------|------------------|
| Scan Go to C   | Commands Favo | rites Tools H    | elp              |         |                                 |                  |
| IP Range: 192. | .168.1.0 1    | to 192.168.1.255 | IP Range →       | *       |                                 |                  |
| Hostname: Jure | eporn         | 1P Netmas        | sk 🗸 📫 Start     | <b></b> |                                 |                  |
| IP             | Ping          | Hostname         | Ports [0+]       | 2       |                                 | ^                |
| 9 192.168.1.1  | 890 ms        | [n/a]            | [n/s]            |         |                                 |                  |
| 9192.168.1.2   | [n/a]         | [n/s]            | [n/s]            |         |                                 |                  |
| 9 192.168.1.3  | [n/a]         | [n/s]            | [n/s]            |         |                                 |                  |
| 9192.168.1.4   | [n/a]         | [n/s]            | [n/s]            |         |                                 |                  |
| 9 192.168.1.5  | [n/a]         | [n/s]            | [n/s]            |         |                                 |                  |
| 9 192.168.1.6  | [n/a]         | [n/s]            | [n/s]            |         |                                 |                  |
| 9 192.168.1.7  | 0 ms          | Jureeporn.loc    | al [n/s]         |         |                                 |                  |
| 9192.168.1.8   | [n/a]         | [n/s]            | [n/s]            |         |                                 |                  |
| 9 192.168.1.9  | [n/a]         | [n/s]            | [n/s]            |         |                                 |                  |
| 9192.168.1.10  | [n/a]         | [n/s]            | [n/s]            |         |                                 |                  |
| 9 192.168.1.11 | [n/a]         | [n/s]            | [n/s]            |         |                                 |                  |
| 9 192.168.1.12 | 1422 ms       | ICT_SC           | [n/s]            |         |                                 |                  |
| 9 192.168.1.1  | Show details  |                  | [n/s]            |         |                                 |                  |
| 9 192.168.1.14 |               |                  | [n/s]            |         |                                 |                  |
| 9 192.168.1.1  | Rescan IP(s)  | Ctrl+R           | [n/s]            |         |                                 |                  |
| 9 192.168.1.16 | Delete IP(s)  | Del              | [n/s]            |         |                                 |                  |
| 9 192.168.1.11 | Copy IP       | Ctrl+C           | [n/s]            |         |                                 |                  |
| 9 192.168.1.18 | Conv details  |                  | [n/s]            |         |                                 |                  |
| 9 192.168.1.19 | copy details  |                  | [n/s]            |         | 7                               |                  |
| 9 192.168.1.20 | Open          | •                | Edit openers     |         |                                 |                  |
| 9 192.168.1.21 | [n/a]         | [n/s]            | Windows Shares   | Ctrlu 1 |                                 |                  |
| 9 192.168.1.22 | [n/a]         | [n/s]            | Willicows Shares | Cultin  |                                 |                  |
| 9 192.168.1.23 | [n/a]         | [n/s]            | web browser      | Ctri+2  |                                 |                  |
| 9 192.168.1.24 | [n/a]         | [n/s]            | FTP              | Ctrl+3  |                                 |                  |
| 9 192.168.1.25 | [n/a]         | [n/s]            | Telnet           | Ctrl+4  |                                 |                  |
| 9 192.168.1.26 | [n/a]         | [n/s]            | Ping             | Ctrl+5  |                                 |                  |
| 9 192.168.1.27 | [n/a]         | [n/s]            | Trace route      | Ctrl+6  |                                 |                  |
| 9 192.168.1.28 | [n/a]         | [n/s]            | Geo locate       | Ctrl+7  |                                 |                  |
| 9 192.168.1.29 | [n/a]         | [n/s]            | E-mail cample    | Ctrl+ 9 |                                 |                  |
| 192.168.1.30   | [n/a]         | [n/s]            | c-man sample     | cu+0    | 1                               | ~                |
| Ready          |               | - to to to       |                  |         | Display: All Threads: 0         |                  |
| -              | 1 🥖           | 🧿 🐖              | 1 👸 👙            |         | - 📫 🏴 🛍 🖬 🌜 ENG 💡               | 23:45<br>/4/2559 |

#### 7.เมื่อ Telnet สำเร็ขจะปรากฏดังภาพ

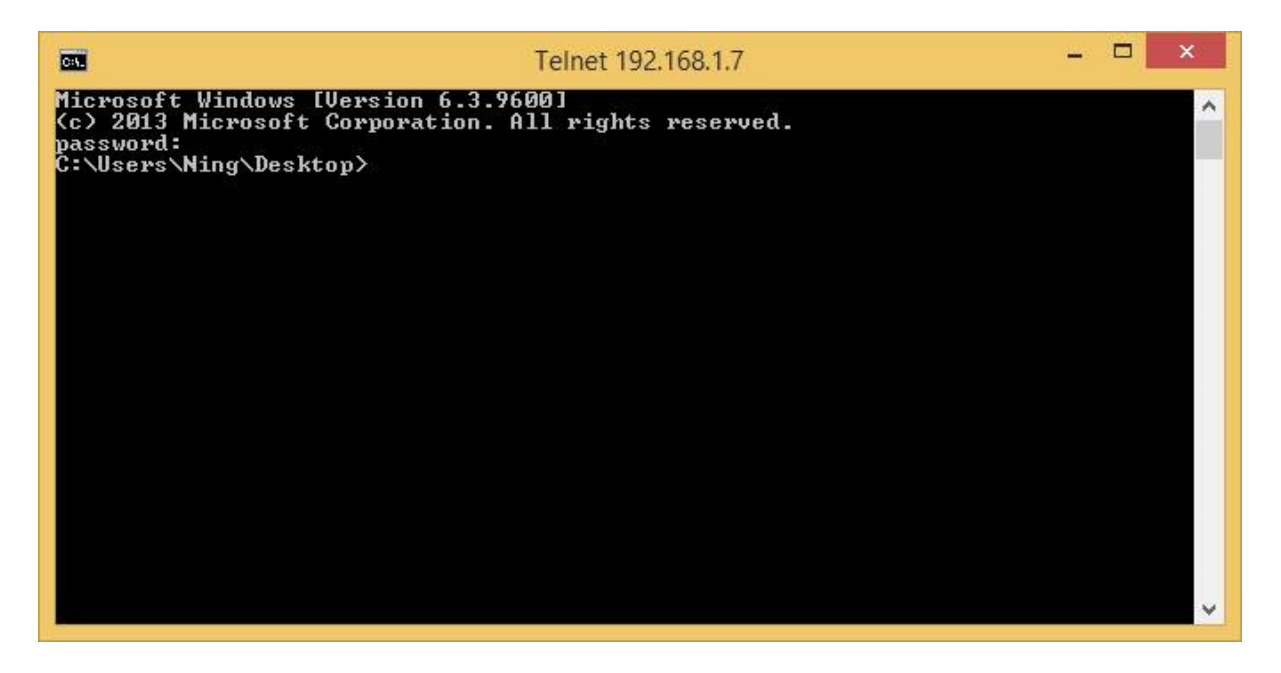

7.1 เมื่อใช้คำสั่ง dir บน command จะปรากฏดังภาพ

|                                                                                                    | Command Prompt -                                                                                                    |  |   |  |  |  |  |  |  |  |
|----------------------------------------------------------------------------------------------------|----------------------------------------------------------------------------------------------------|--|---|--|--|--|--|--|--|--|
| C:\Users\Ning\Desktop\OS>dir<br>Volume in drive C has no label.<br>Volume Serial Number is 1C5A-BØ                                                                                                    | С9                                                                                                    |  | ^ |  |  |  |  |  |  |  |
| Directory of C:\Users\Ning\Desk                                                                                                    | top/08                                                                                                    |  |   |  |  |  |  |  |  |  |
| 03/23/2016       12:27 PM       VDIR>         03/23/2016       12:27 PM       VDIR>         02/19/2016       06:51 PM       VDIR>         02/19/2016       07:09 PM       VDIR>         02/19/2016       07:09 PM       VDIR>         02/19/2016       10:46 PM       VDIR>         02/18/2016       10:56 PM       21         01/28/2016       10:56 PM       21         02/04/2016       11:19 PM       4         01/28/2016       10:54 PM       4         02/04/2016       10:54 PM       4 | -<br>54,028 1-1.JPG<br>Lab<br>21,803 LAB 4.pdf<br>Lact<br>22,333 linux-111023051646-phpapp02.pages<br>14,714 linux.docx<br>83,328 putty.exe<br>20,712 w .docx<br>116,918 bytes<br>,847,104 bytes free |  |   |  |  |  |  |  |  |  |
| C:\Users\Ning\Desktop\OS>                                                                                                    |                                                                                                    |  |   |  |  |  |  |  |  |  |
| Connection to host lost.                                                                                                    |                                                                                                    |  |   |  |  |  |  |  |  |  |
| C:\Users\ict>                                                                                                    |                                                                                                    |  | ~ |  |  |  |  |  |  |  |

#### 8. การตรวจสอบ IP โดยการ ping

| <del>4</del> 5      |           |             |              |              |                | IP Range - | Angry IP Scanner |           | – 0 <mark>×</mark>    |
|---------------------|-----------|-------------|--------------|--------------|----------------|------------|------------------|-----------|-----------------------|
| Scan Go to Comm     | ands Favo | orites Tool | ls Help      |              |                |            |                  |           |                       |
| IP Range: 192.168.1 | 0         | to 192.168  | .1.255       | IP Range 🗸 🎽 | \$             |            |                  |           |                       |
| Hostname: Jureeporr |           | 1P N        | letmask 🗸    | 👒 Start 🍯    | <b>i</b> )     |            |                  |           |                       |
| IP                  | Ping      | Hostnar     | me           | Ports [0+]   |                |            |                  |           | ^                     |
| 9 192.168.1.1       | 890 ms    | [n/a]       |              | [n/s]        |                |            |                  |           |                       |
| 9 192.168.1.2       | [n/a]     | [n/s]       |              | [n/s]        |                |            |                  |           |                       |
| 9 192.168.1.3       | [n/a]     | [n/s]       |              | [n/s]        |                |            |                  |           |                       |
| 9 192.168.1.4       | [n/a]     | [n/s]       |              | [n/s]        |                |            |                  |           |                       |
| 9 192.168.1.5       | [n/a]     | [n/s]       |              | [n/s]        |                |            |                  |           |                       |
| 9 192.168.1.6       | [n/a]     | [n/s]       |              | [n/s]        |                |            |                  |           |                       |
| 9 192.168.1.7       | 0 ms      | Jureepo     | rn.local     | [n/s]        |                |            |                  |           |                       |
| 9 192.168.1.8       | [n/a]     | [n/s]       |              | [n/s]        |                |            |                  |           |                       |
| 0 192.168.1.9       | [n/a]     | [n/s]       |              | [n/s]        |                |            |                  |           |                       |
| 9 192.168.1.10      | [n/a]     | [n/s]       |              | [n/s]        |                |            |                  |           |                       |
| 9 192.168.1.11      | [n/a]     | [n/s]       |              | [n/s]        |                |            |                  |           |                       |
| 9 192.168.1.12      | 1422 ms   | s ICT_SC    |              | In/el        |                |            |                  |           |                       |
| 9 192.168.1.13      | [n/a]     | [n/s]       | Show deta    | ils          |                |            |                  |           |                       |
| 0 192.168.1.14      | [n/a]     | [n/s]       | Rescan IP(   | s) Ctrl+R    |                |            |                  |           |                       |
| 0 192.168.1.15      | [n/a]     | [n/s]       | Delete ID/r  | ) Del        |                |            |                  |           |                       |
| 0 192.168.1.16      | [n/a]     | [n/s]       | Delete IF (s | ) Dei        |                |            |                  |           |                       |
| 0 192.168.1.17      | [n/a]     | [n/s]       | Copy IP      | Ctrl+C       |                |            |                  |           |                       |
| 0 192.168.1.18      | [n/a]     | [n/s]       | Copy detai   | ils          |                |            |                  |           |                       |
| 0 192.168.1.19      | [n/a]     | [n/s]       | -            |              | -              |            |                  |           |                       |
| 0 192.168.1.20      | [n/a]     | [n/s]       | Open         | *            | Edit openers   |            |                  |           |                       |
| 0192.168.1.21       | [n/a]     | [n/s]       |              | [n/s]        | Windows Shares | Ctrl+1     |                  |           |                       |
| 0 192.168.1.22      | [n/a]     | [n/s]       |              | [n/s]        | Web Browser    | Ctrl+2     |                  |           |                       |
| 9 192.168.1.23      | [n/a]     | [n/s]       |              | [n/s]        | ETD            | Ctrd 2     |                  |           |                       |
| 0 192.168.1.24      | [n/a]     | [n/s]       |              | [n/s]        | T IF           | Curro      |                  |           |                       |
| 0 192.168.1.25      | [n/a]     | [n/s]       |              | [n/s]        | leinet         | Ctrl+4     |                  |           |                       |
| 192.168.1.26        | [n/a]     | [n/s]       |              | [n/s]        | Ping           | Ctrl+5     |                  |           |                       |
| 0 192.168.1.27      | [n/a]     | [n/s]       |              | [n/s]        | Trace route    | Ctrl+6     |                  |           |                       |
| 9 192.168.1.28      | [n/a]     | [n/s]       |              | [n/s]        | Geo locate     | Ctrl+7     |                  |           |                       |
| 192.168.1.29        | [n/a]     | [n/s]       |              | [n/s]        | E-mail sample  | Ctrl+8     |                  |           |                       |
| 9 192.168.1.30      | [n/a]     | [n/s]       |              | [n/s]        |                |            |                  |           |                       |
| Pandy               |           |             |              |              | Dicplays All   | Threade: 0 |                  |           |                       |
| Ready               |           |             |              |              | Display. All   | Threads. 0 |                  | 2 2 2 2 2 |                       |
|                     | e         | 9           |              |              |                |            |                  |           | ▲ 📲 🏴 🛱 📶 🔩 ENG 23:40 |

### 8.1 เมื่อ ping สำเร็จจะปรากฏดังภาพ

| 49                    |            |                    |              | IP Range - Angry IP Scanner –                                                                                                    |                   |
|-----------------------|------------|--------------------|--------------|----------------------------------------------------------------------------------------------------|-------------------|
| Scan Go to Comm       | ands Favor | ites Tools Help    |              |                                                                                                    |                   |
| IP Range: 192.168.1.0 | ) to       | o 192.168.1.255    | IP Range 🗸 🎽 |                                                                                                    |                   |
| Hostname: Jureeporn   |            | 👚 IP 🛛 Netmask 🗸 🗸 | 🔿 Start 🧉    |                                                                                                    |                   |
| IP                    | Ping       | Hostname           | Ports [0+]   |                                                                                                    | ^                 |
| 9 192.168.1.1         | 890 ms     | [n/a]              | [n/s]        |                                                                                                    |                   |
| 9 192.168.1.2         | [n/a]      | [n/s]              | [n/s]        |                                                                                                    |                   |
| 9 192.168.1.3         | [n/a]      | [n/s]              | [n/s]        | C:\Windows\system32\cmd.exe -                                                                                                    |                   |
| 9 192.168.1.4         | [n/a]      | [n/s]              | [n/s]        |                                                                                                    |                   |
| 9 192.168.1.5         | [n/a]      | [n/s]              | [n/s] Ping   | ing 192.168.1.12 with 32 bytes of data:                                                                                                    |                   |
| 9 192.168.1.6         | [n/a]      | [n/s]              | [n/s] Repl   | y from 1/2.160.1.12: hytes=32 time=1098ms TL=128                                                                                                    |                   |
| 9 192.168.1.7         | 0 ms       | Jureeporn.local    | [n/s] Requ   | est timed out.<br>1 from 192 168 1 12: hutes=32 time=1692ms TTL=128                                                                                                    |                   |
| 9192.168.1.8          | [n/a]      | [n/s]              | [n/s]        |                                                                                                    |                   |
| 9 192.168.1.9         | [n/a]      | [n/s]              | [n/s] Ping   | statistics for 192.168.1.12:<br>"ackets: Sent = 4. Received = 3. Lost = 1 (25% loss).                                                                                                    |                   |
| 9 192.168.1.10        | [n/a]      | [n/s]              | [n/s] Appr   | ximate round trip times in milli-seconds:                                                                                                    |                   |
| 9 192.168.1.11        | [n/a]      | [n/s]              | [n/s]        | IIIIMUM = 403AS, NAXIMUM = 1672AS, HVEPAGE = 1891AS                                                                                                    |                   |
| 9 192.168.1.12        | 1422 ms    | ICT_SC             | [n/s] C:\Pi  | vogram Files\Angry IP Scanner>                                                                                                    |                   |
| 9 192.168.1.13        | [n/a]      | [n/s]              | [n/s]        |                                                                                                    |                   |
| 0 192.168.1.14        | [n/a]      | [n/s]              | [n/s]        |                                                                                                    |                   |
| 0 192.168.1.15        | [n/a]      | [n/s]              | [n/s]        |                                                                                                    |                   |
| 0 192.168.1.16        | [n/a]      | [n/s]              | [n/s]        |                                                                                                    |                   |
| 0 192.168.1.17        | [n/a]      | [n/s]              | [n/s]        |                                                                                                    |                   |
| 9 192.168.1.18        | [n/a]      | [n/s]              | [n/s]        |                                                                                                    |                   |
| 0 192.168.1.19        | [n/a]      | [n/s]              | [n/s]        | · · ·                                                                                                    |                   |
| 9 192.168.1.20        | [n/a]      | [n/s]              | [n/s]        | _                                                                                                    |                   |
| 9 192.168.1.21        | [n/a]      | [n/s]              | [n/s]        |                                                                                                    |                   |
| 9 192.168.1.22        | [n/a]      | [n/s]              | [n/s]        |                                                                                                    |                   |
| 9 192.168.1.23        | [n/a]      | [n/s]              | [n/s]        |                                                                                                    |                   |
| 9 192.168.1.24        | [n/a]      | [n/s]              | [n/s]        |                                                                                                    |                   |
| 9 192.168.1.25        | [n/a]      | [n/s]              | [n/s]        |                                                                                                    |                   |
| 9 192.168.1.26        | [n/a]      | [n/s]              | [n/s]        |                                                                                                    |                   |
| 9 192.168.1.27        | [n/a]      | [n/s]              | [n/s]        |                                                                                                    |                   |
| 9 192.168.1.28        | [n/a]      | [n/s]              | [n/s]        |                                                                                                    |                   |
| 0 192.168.1.29        | [n/a]      | [n/s]              | [n/s]        |                                                                                                    |                   |
| 9192.168.1.30         | [n/a]      | [n/s]              | [n/s]        |                                                                                                    | ~                 |
| Ready                 |            | 1.0                |              | Display: All Threads: 0                                                                                                    |                   |
|                       | 2          | 🧿 💷 👔              | त् 🗲         | 🗣 🄤 Colored Colored | 23:47<br>1/4/2559 |

| an Goto Comman       | ids Eavor | ites Toy | ols Heln     |            |                                           | IP Range - A | ngry IP Scanner |      | - 0 |
|----------------------|-----------|----------|--------------|------------|-------------------------------------------|--------------|-----------------|------|-----|
| P Range: 192.168.1.0 | to to     | 192.16   | 8.1.255      | IP Range V | ×                                         |              |                 |      |     |
| ostname: Jureeporn   |           | 1 IP     | Netmask 🗸    | Start      |                                           |              |                 |      |     |
| 0                    | Ping      | Hostna   | ame          | Ports [0+] |                                           |              |                 | <br> |     |
| 192.168.1.1          | 890 ms    | [n/a]    |              | [n/s]      |                                           |              |                 |      |     |
| 192.168.1.2          | [n/a]     | [n/s]    |              | [n/s]      |                                           |              |                 |      |     |
| 192.168.1.3          | [n/a]     | [n/s]    |              | [n/s]      |                                           |              |                 |      |     |
| 192.168.1.4          | [n/a]     | [n/s]    |              | [n/s]      |                                           |              |                 |      |     |
| 192.168.1.5          | [n/a]     | [n/s]    |              | [n/s]      |                                           |              |                 |      |     |
| 192.168.1.6          | [n/a]     | [n/s]    |              | [n/s]      |                                           |              |                 |      |     |
| 192.168.1.7          | 0 ms      | Jureep   | orn.local    | [n/s]      |                                           |              |                 |      |     |
| 192.168.1.8          | [n/a]     | [n/s]    |              | [n/s]      |                                           |              |                 |      |     |
| 192.168.1.9          | [n/a]     | [n/s]    |              | [n/s]      |                                           |              |                 |      |     |
| 192.168.1.10         | [n/a]     | [n/s]    |              | [n/s]      |                                           |              |                 |      |     |
| 192.168.1.11         | [n/a]     | [n/s]    |              | [n/s]      |                                           |              |                 |      |     |
| 192.168.1.12         | 1422 ms   | ICT_SC   |              | In/cl      |                                           |              |                 |      |     |
| 192.168.1.13         | [n/a]     | [n/s     | Show details |            |                                           |              |                 |      |     |
| 192.168.1.14         | [n/a]     | [n/s     | Rescan IP(s) | Ctrl+R     |                                           |              |                 |      |     |
| 192.168.1.15         | [n/a]     | [n/s     | Delete ID(r) | Del        |                                           |              |                 |      |     |
| 192.168.1.16         | [n/a]     | [n/s     | Delete IF(3) | Dei        |                                           |              |                 |      |     |
| 192.168.1.17         | [n/a]     | [n/s     | Copy IP      | Ctrl+C     |                                           |              |                 |      |     |
| 192.168.1.18         | [n/a]     | [n/s     | Copy details | 6          |                                           |              |                 |      |     |
| 192.168.1.19         | [n/a]     | [n/s     |              |            | - P. 100000000000000000000000000000000000 |              |                 |      |     |
| 192.168.1.20         | [n/a]     | [n/s     | Open         | *          | Edit openers                              |              |                 |      |     |
| 192.168.1.21         | [n/a]     | [n/s]    |              | [n/s]      | Windows Shares                            | Ctrl+1       |                 |      |     |
| 192.168.1.22         | [n/a]     | [n/s]    |              | [n/s]      | Web Browser                               | Ctrl+2       |                 |      |     |
| 192.168.1.23         | [n/a]     | [n/s]    |              | [n/s]      | FTD                                       | Ctrl+3       |                 |      |     |
| 192.168.1.24         | [n/a]     | [n/s]    |              | [n/s]      | Tabat                                     | Cult         |                 |      |     |
| 192.168.1.25         | [n/a]     | [n/s]    |              | [n/s]      | reinet                                    | Ctn+4        |                 |      |     |
| 192.168.1.26         | [n/a]     | [n/s]    |              | [n/s]      | Ping                                      | Ctrl+5       |                 |      |     |
| 192.168.1.27         | [n/a]     | [n/s]    |              | [n/s]      | Trace route                               | Ctrl+6       |                 |      |     |
| 192.168.1.28         | [n/a]     | [n/s]    |              | [n/s]      | Geo locate                                | Ctrl+7       |                 |      |     |
| 192.168.1.29         | [n/a]     | [n/s]    |              | [n/s]      | E-mail sample                             | Ctrl+8       |                 |      |     |
| 192.168.1.30         | [n/a]     | [n/s]    |              | [n/s]      |                                           |              |                 |      |     |
| 100 400 4 04         |           |          |              |            | Disalara All                              | There is a   |                 |      |     |

#### 9. การตรวจสอบ IP โดยการ Trace route

### 9.1 เมื่อ Trace route สำเร็จจะปรากฏคังภาพ

|                       |            |                    |              |                | IP Range - Ang | gry IP Scanner |            |               |           |
|-----------------------|------------|--------------------|--------------|----------------|----------------|----------------|------------|---------------|-----------|
| Scan Go to Comma      | nds Favori | ites Tools Help    |              |                |                |                |            |               |           |
| IP Range: 192.168.1.0 | to         | 192.168.1.255      | IP Range 👻 🎽 |                |                |                |            |               |           |
| Hostname: Jureeporn   |            | 👚 IP 🛛 Netmask 🗸 🗸 | 👒 Start 🧉    | 6 C            |                |                |            |               |           |
| IP                    | Ping       | Hostname           | Ports [0+]   |                |                |                |            |               | ^         |
| € 192.168.1.1         | 890 ms     | [n/a]              | [n/s]        |                |                |                |            |               |           |
| 9 192.168.1.2         | 1          |                    |              |                |                | -              |            |               |           |
| 0 192.168.1.3         | C:N.       |                    | C:\Window    | s\system32\cmd | .exe           |                |            |               |           |
| 9 192.168.1.4         | Twacing    | woute to 192 165   | 1 1 ouen a n | avinum of 30 h | one            | ^              |            |               |           |
| 9 192.168.1.5         | II ac Ing  |                    |              |                | lo ps          |                |            |               |           |
| 9 192.168.1.6         | 1          | 1 ms 2 ms          | 13 ms 192.1  | 68.1.1         |                |                |            |               |           |
| 9 192.168.1.7         | Trace co   | mplete.            |              |                |                |                |            |               |           |
| 9 192.168.1.8         | C:\Progr   | am Files\Angry I   | P Scanner>_  |                |                |                |            |               |           |
| 9192.168.1.9          |            |                    |              |                |                |                |            |               |           |
| 9 192.168.1.10        |            |                    |              |                |                |                |            |               |           |
| 9 192.168.1.11        |            |                    |              |                |                |                |            |               |           |
| 9 192.168.1.12        |            |                    |              |                |                |                |            |               |           |
| 9192.168.1.13         |            |                    |              |                |                |                |            |               |           |
| 9 192.168.1.14        |            |                    |              |                |                |                |            |               |           |
| 192.108.1.15          |            |                    |              |                |                |                |            |               |           |
| 192.100.1.10          |            |                    |              |                |                |                |            |               |           |
| 102 160 1 10          |            |                    |              |                |                |                |            |               |           |
| 9 192 168 1 19        |            |                    |              |                |                | . ·            |            |               |           |
| 9 192 168 1 20        | 10/31      | 10/51              | 10/51        | 10             |                |                |            |               |           |
| 9192,168,1,21         | [n/a]      | [n/s]              | [n/s]        |                |                |                |            |               |           |
| 9 192.168.1.22        | [n/a]      | [n/s]              | [n/s]        |                |                |                |            |               |           |
| 9 192.168.1.23        | [n/a]      | [n/s]              | [n/s]        |                |                |                |            |               |           |
| 9 192.168.1.24        | [n/a]      | [n/s]              | [n/s]        |                |                |                |            |               |           |
| 9192.168.1.25         | [n/a]      | [n/s]              | [n/s]        |                |                |                |            |               |           |
| 9192.168.1.26         | [n/a]      | [n/s]              | [n/s]        |                |                |                |            |               |           |
| 9192.168.1.27         | [n/a]      | [n/s]              | [n/s]        |                |                |                |            |               |           |
| 9192.168.1.28         | [n/a]      | [n/s]              | [n/s]        |                |                |                |            |               |           |
| 0 192.168.1.29        | [n/a]      | [n/s]              | [n/s]        |                |                |                |            |               |           |
| 0 192.168.1.30        | [n/a]      | [n/s]              | [n/s]        |                |                |                |            |               |           |
| Parale .              |            |                    |              | Disulau All    | Thursday 0     |                |            |               |           |
| E C                   | 6          | o 📖 👔              | 1 🗲          |                | inneads: 0     |                | ( et et et | - 🏭 🏴 🛍 all 🔩 | ENG 23:49 |

หากเสร็จสิ้นการทำงานแล้ว สามารถกดออกจากโปรแกรมได้ทันที